## Copy Secondary Insurance Information From Another Patient

- A) Get Account Number of the patient you want to copy the information from.
- **B)** Open the Secondary Insurance screen for the patient you wish to copy the information too.
- C) Then (1) Select the top Toolbar "*Tools*" option
  (2) Select "*Secondary Carrier Info Copy*"

| <b>S</b>                    |          |       |      |                             |       | Secon                                              | dary Coverage Information Data Tec                                                                                                    |
|-----------------------------|----------|-------|------|-----------------------------|-------|----------------------------------------------------|----------------------------------------------------------------------------------------------------|
| Menu H                      | elp UnDo | Clear | Find | Print                       | Tools | Window                                             |                                                                                                    |
| New A                       | cct Save | Print | Find | Prev                        |       | Calculator<br>Clip Board Info<br>Ezlist Note Pad   | Sched     Img     Img< |
|                             | Acct No  | 95    |      | Last                        | 1     | Phone Dialer<br>Family Clear                       |                                                                                                    |
| Secondary Coverage          |          |       |      |                             | (     | Options<br>Phone List                              |                                                                                                    |
| Resp Acc Relationship Insur |          |       |      |                             | 1     | Printer Selection<br>Save Screen Size and Location | No Birthdate Sex                                                                                                    |
|                             |          |       | 9    | Secondary Carrier Info Copy |       |                                                    |                                                                                                    |
| Carrier                     | Num      |       | Upo  | late                        | :     | swap Primary and Secondary Carrier Info            |                                                                                                    |
| CarPayl                     | Profile# |       |      |                             |       |                                                    |                                                                                                    |
| Pay Pr                      | ofile #  |       | Li   | st                          |       |                                                    | Life Time Max                                                                                                    |
| Emplo                       | oyer #   |       |      |                             |       |                                                    |                                                                                                    |

**D)** When prompted enter the **Account Number** of the patient you wish to copy the information **from**. Just follow on-screen prompts.